# **Manual for Advocates and Litigants**

#### Cases converted from Vellore District to Ranipet District.

( CNR no's changed from (vellore code → Ranipet code) TNVLxxxx → TNRPxxxx)

Already existing cases in the Mycases menu to be Removed and Need to add all your cases again under the Ranipet District to My Cases.

- Then only the Case Updations will be reflected to your Cases in the Mycase Menu,
- Also for Re-Submission of already efiled Cases need to add again the cases to Mycases menu under Ranipet District and to submit by selecting the case.
- In Cases, if returned the eFiled cases from Court side with objection, it will reflect only if added again in the Mycases menu under Ranipet District.

Screenshots with Steps to follow is attached below

## How to Add the case in the E filling Website in the My Cases Menu.

#### Step 1:

Login the E-Filling portal <u>https://filing.ecourts.gov.in/pdedev/</u>, After Enter the User Name & Password, Main page appeared.

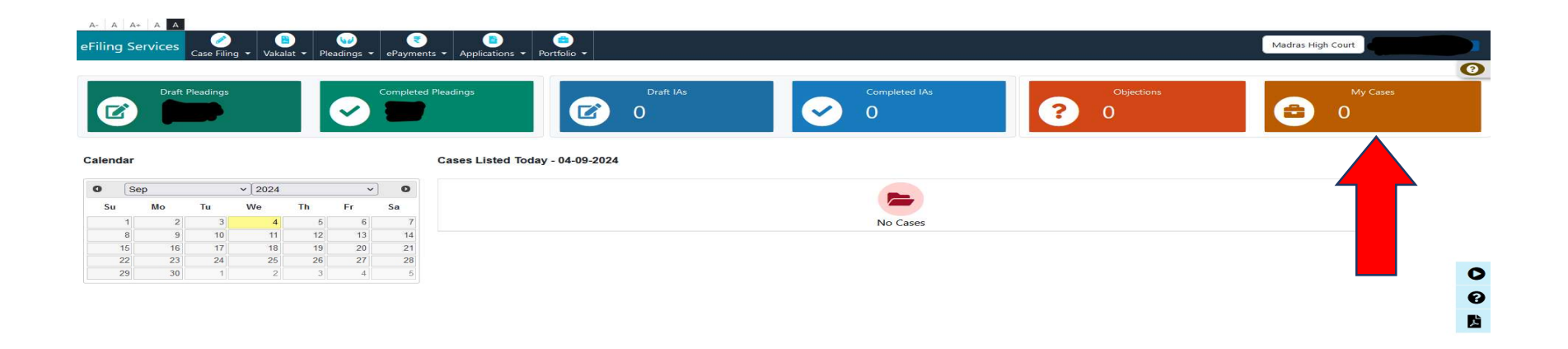

#### Step 2:

Click on the <u>"Portfolio"</u> menu.

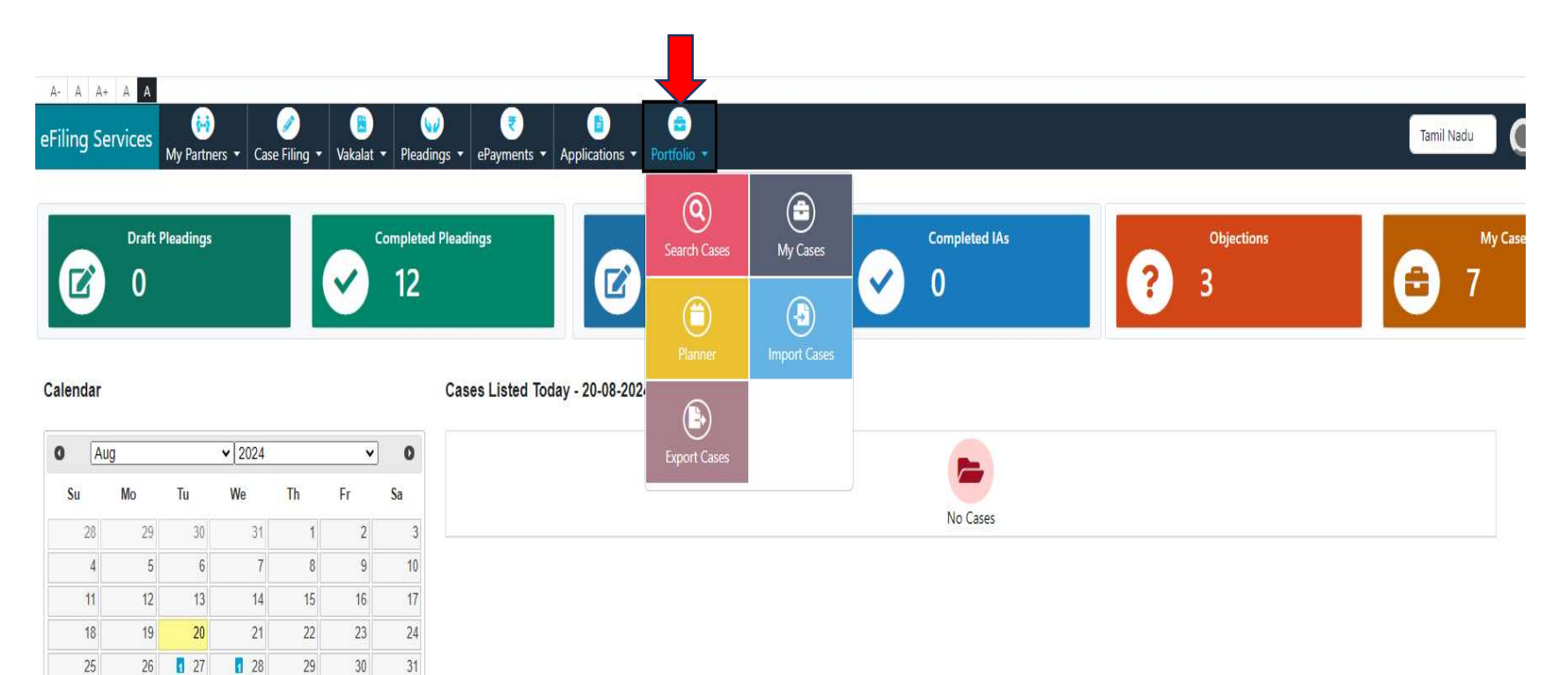

### Step 3: Click on the<u>"Search Cases"</u>

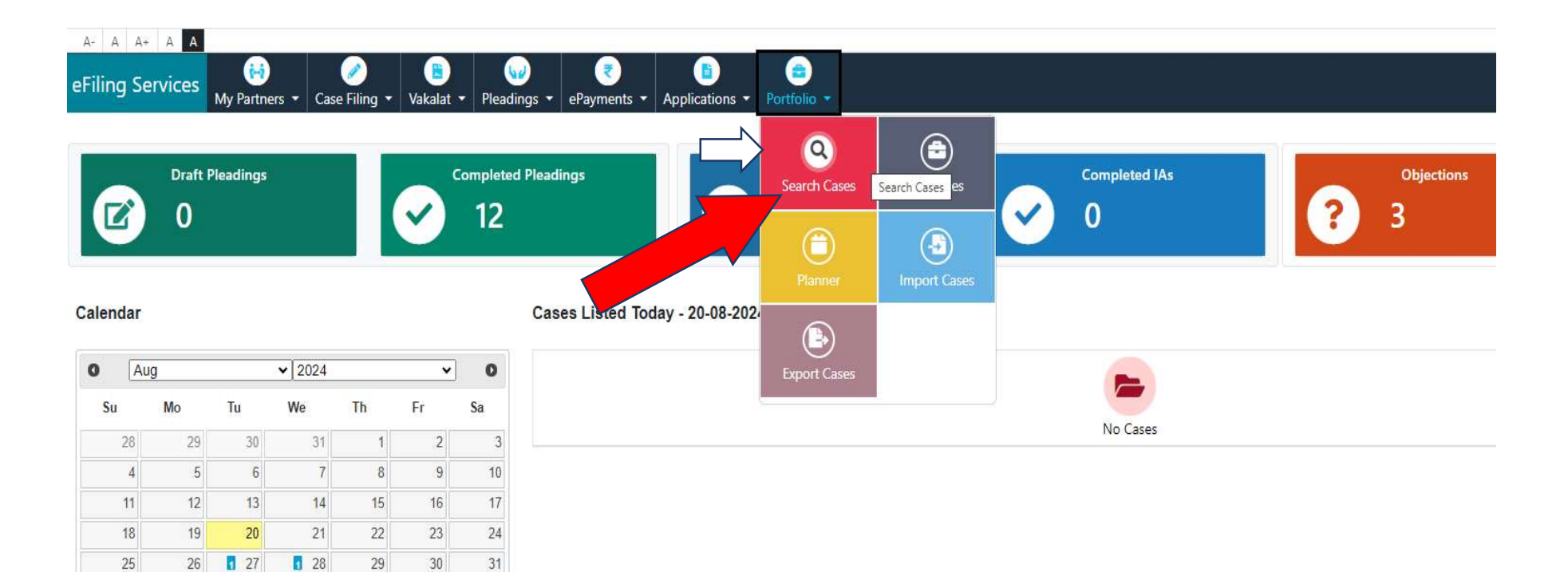

#### Step 4:

You get new window. Click on the "Advance Search",

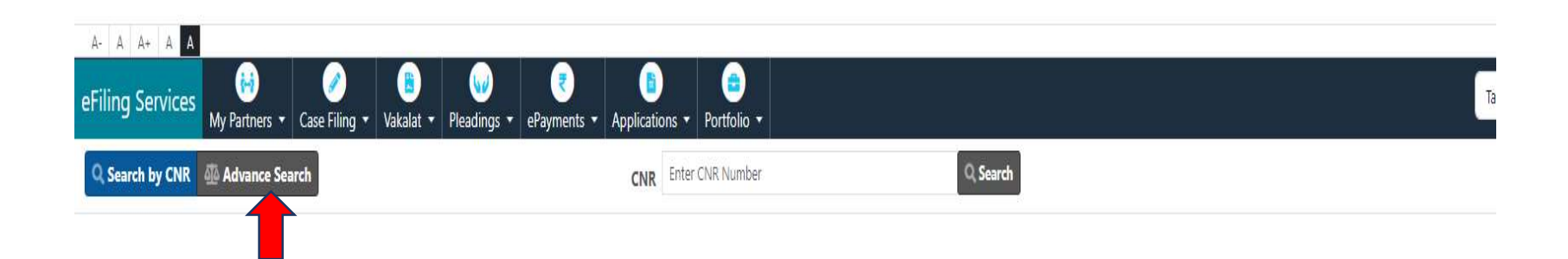

Step 5:

## Select **District** and Court **Establishment** from the dropdown List.

| → C <sup>2</sup> , filing.ecourts.gov.in/pdedev/?p=Portfolio/search_cases |                                     |         |   |               |                                                                                                    |
|---------------------------------------------------------------------------|-------------------------------------|---------|---|---------------|----------------------------------------------------------------------------------------------------|
| A A+ A A<br>ing Services My Partners + Case Filing + Vakalat + Pleadings  | • ePayments • Applications • Portfo | lio •   |   |               | Tamil 1                                                                                                    |
| Search by CNR 🛛 🗛 Advance Search                                          | District                            | Ranipet | × | Establishment | Select Establishment                                                                                                    |
|                                                                           |                                     |         |   |               | Chief Judicial Magistrate Court, Ranipet<br>Principal District Court, Ranipet<br>Additional District and Sessions Court, Arakkonam<br>Judicial Magistrate Court No. II, Arakkonam<br>Special Sub Court to deal with LAOP Cases, Arakkonam<br>District Munsif Court, Sholingur<br>District Munsif Court, Arakkonam<br>Judicial Magistrate Court, Arakkonam<br>Sub Court, Arakkonam<br>Judicial Magistrate Court, Arakkonam<br>Judicial Magistrate Court, Sholingur<br>District Munsif cum Judicial Magistrate Court, Arcot<br>Judicial Magistrate Court No. II, Walajapet<br>District Munsif cum Judicial Magistrate Court, Ranipet<br>Sub Court, Ranipet<br>District Munsif cum Judicial Magistrate No. I Court, Walajapet |

### Step 6:

After select the Court Establishment, new window appeared, Enter the <u>"Filling Number"</u>, <u>Case Number</u>, or **other**s and click on Go.

| A A+ A A       | image: wide wide wide wide wide wide wide wide | iling • Vakalat • | Image: Pleadings ▼     ePayments ▼     A | ₿ 😑<br>pplications ▼ Portfolio ▼ |              |        |               |        |                 |          | Tamil Nadu |
|----------------|------------------------------------------------|-------------------|------------------------------------------|----------------------------------|--------------|--------|---------------|--------|-----------------|----------|------------|
| Search by CNR  | Advance Search                                 |                   |                                          | District                         | Ranipet      | v      | Establishment | Sub Co | ourt, Arakkonam | ~        |            |
|                |                                                | Q Case Numbe      | er 😃 Party Name                          | Filing Number                    | 🖥 FIR Number | 💄 Advo | ocate Name    | > Act  | 📕 Case Type     | Q Caveat |            |
| Search By Fili | ing Number                                     |                   |                                          |                                  |              |        |               |        |                 |          |            |
|                |                                                |                   | Filing Numb                              | 479                              | Year         | * 2024 |               |        |                 |          |            |

#### Step 7:

Then Click the Case Number,

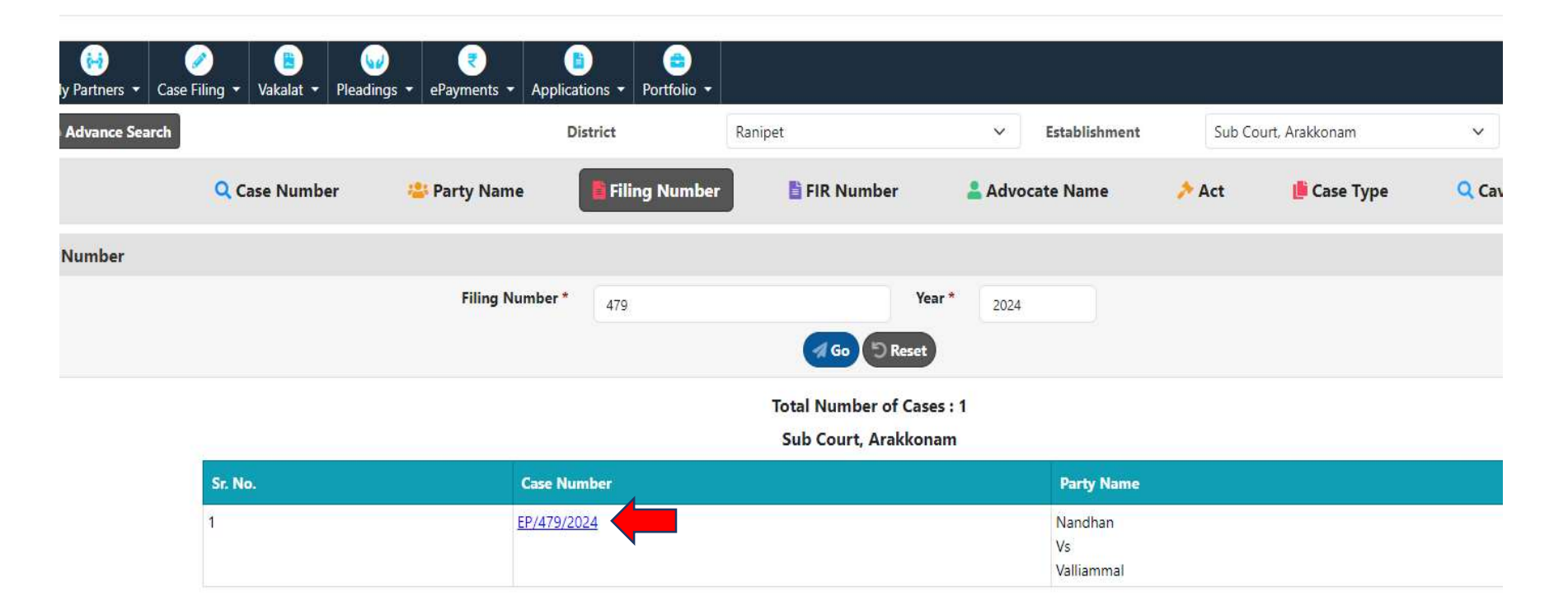

#### Step 8:

The case Details will be appeared, Right side <u>"ADD Case"</u> Option Available click on this to add to MyCases

| DV CINK - MOVANCE Starch |                                                      |                 | ISTRICT           | Kanipel            | <ul> <li>Establishment</li> </ul> | SUD COUL         | Агаккопат         | ~               |  |  |  |
|--------------------------|------------------------------------------------------|-----------------|-------------------|--------------------|-----------------------------------|------------------|-------------------|-----------------|--|--|--|
|                          |                                                      |                 | -                 |                    |                                   |                  |                   |                 |  |  |  |
|                          | <b>Q</b> Case Number                                 | 😩 Party Name    | Filing Number     | FIR Numb           | er 🔒 Advocate Name                | 🥕 Act            | 🌔 Case Type       | <b>Q</b> Caveat |  |  |  |
| h By Filing Number       |                                                      |                 |                   |                    |                                   |                  |                   |                 |  |  |  |
|                          |                                                      | Filing Number * | 479               |                    | Year * 2024                       |                  |                   |                 |  |  |  |
|                          |                                                      |                 |                   | A Co               | Reset                             |                  |                   |                 |  |  |  |
|                          | Back<br>Subordinate Court, Arakkonam<br>Case Details |                 |                   |                    |                                   |                  |                   |                 |  |  |  |
|                          |                                                      |                 |                   |                    |                                   |                  |                   |                 |  |  |  |
|                          | Case Code                                            |                 | 230800004792024   |                    |                                   |                  | 111.7             |                 |  |  |  |
|                          | Filing Number                                        |                 | EP/479/2024       |                    | Filing Date                       | 08-07-2          | 024               |                 |  |  |  |
|                          | CNR Number                                           |                 | INRP060004952024  |                    |                                   |                  |                   |                 |  |  |  |
|                          | Petitioner and Advocate                              |                 |                   |                    |                                   |                  |                   |                 |  |  |  |
|                          | Petitioner                                           |                 |                   |                    | Advocate                          |                  |                   |                 |  |  |  |
|                          | 1) Nandhan                                           |                 |                   | F                  | RAMAMOORTHY                       |                  |                   |                 |  |  |  |
|                          | Respondent and Advocate                              |                 |                   |                    |                                   |                  |                   |                 |  |  |  |
|                          | Respondent                                           |                 |                   |                    | Advocate                          |                  |                   |                 |  |  |  |
|                          | 1) Valliammal                                        |                 |                   |                    |                                   |                  |                   |                 |  |  |  |
|                          | OBJECTION                                            |                 |                   |                    |                                   |                  |                   |                 |  |  |  |
|                          | Redressal Date 08-08-2024                            |                 |                   |                    |                                   |                  |                   |                 |  |  |  |
|                          | 2                                                    |                 | 08.07.2024 1. ALL | DOCUMENTS TO BE FI | ED TO CLEAR COPY AND OCR FORMAT.  | HENCE THIS PETIT | TION RETURNED TIM | E ONE MONTH.    |  |  |  |
|                          | Objection Compliance Date                            |                 | 08-08-2024        |                    |                                   |                  |                   |                 |  |  |  |
|                          | Scrutiny Data                                        |                 | 08-07-2024        |                    |                                   |                  |                   |                 |  |  |  |

### Step 9:

After notification Tab will be appeared <u>"Case Added Successfully"</u>

| VK 👳 Advance Search |                         |               | District         | Ranipet        | *              | establishment | SUD COUL | t, Агаккопаті | *         |
|---------------------|-------------------------|---------------|------------------|----------------|----------------|---------------|----------|---------------|-----------|
| -11                 | Q Case Number           | 🚢 Party Name  |                  |                | >              | ×             | Act      | 🍺 Case Type   | Q Caveat  |
| Filing Number       |                         |               | 6                |                |                |               |          |               |           |
|                     |                         | Filing Number |                  | Case Adde      | d Successfully |               | J        |               |           |
|                     |                         |               |                  | Go Go          | D Reset        |               |          |               |           |
|                     |                         |               |                  | Ba             | ick            |               |          |               |           |
|                     |                         |               |                  | Subordinate Co | urt, Arakkonam |               |          | My Clie       | ts Events |
|                     | Case I                  |               |                  | Details        |                |               |          |               |           |
|                     | Case Code               |               | 230800004792024  |                |                |               |          |               |           |
|                     | Filing Number           |               | EP/479/2024      |                | Filing Date    |               | 08-07-   | 2024          |           |
|                     | CNR Number              |               | TNRP060004952024 |                |                |               |          |               |           |
|                     | Petitioner and Advocate |               |                  |                |                |               |          |               |           |
|                     | Petitioner              |               |                  |                | Advocate       |               |          |               |           |
|                     | 1) Nandhan              |               |                  |                | P.RAMAMOORTHY  |               |          |               |           |
|                     |                         |               |                  | Respondent a   | and Advocate   |               |          |               |           |
|                     | Respondent              |               |                  |                | Advocate       |               |          |               |           |
|                     | 1) Valliammal           |               |                  |                |                |               |          |               |           |
|                     |                         |               |                  | OBJEC          | CTION          |               |          |               |           |

#### Step 10:

Click to portfolio Again, select<u>"My Cases"</u>, now the Added case will be appeared in My case List.

| ate wise 12 Dis<br>Pending D | strict wise 9<br>Isposed Both |                           |                 | Search Keyword                   | Select            |
|------------------------------|-------------------------------|---------------------------|-----------------|----------------------------------|-------------------|
| District Court C             | 15e5                          |                           |                 |                                  |                   |
| im <mark>il Nadu (4)</mark>  |                               |                           |                 |                                  |                   |
|                              |                               | Subordinate Court, Arakko | onam(4 showing) |                                  |                   |
| Sr. No.                      | Case Number                   | Next/Disposal Date        | Status          | Cause Title                      | Registration date |
| 1                            | EP/453/2024(F) CIVIL          | No Date                   | Pending         | Dhanalakshmi<br>Vs<br>Parthiban  |                   |
| 2                            | EP/479/2024(F) CWIL           | No Date                   | Pending         | Nandhan<br>Vs<br>Valliammal      |                   |
| 3                            | EP/516/2024(F) CWIL           | No Date                   | Pending         | M Rajendiran<br>Vs<br>S Kanchana |                   |
| 4                            | <u>EP/517/2024(</u> F) (CVIL) | No Date                   | Pending         | R Ravichandran<br>Vs<br>Ramesh   |                   |

# Steps to Remove the Already Existing Cases under Vellore District which were already added Under Ranipet District.

Or

to remove the unwanted cases from the Mycases Menu.

#### <u>Step 1:</u>

After adding the cases, we need to remove already Existing Cases in portal.

- i. Click the **Portfolio**,
- ii. Select <u>My cases</u>,
- iii. Click the already Existing Case, click on it.

<u>"Remove Case"</u> Option Available in Right Side Corner, click on this, after Existing Cases removed successfully.

| Date wise              | strict wise 9        |                           |                 | Search Keyword                   | Select            |
|------------------------|----------------------|---------------------------|-----------------|----------------------------------|-------------------|
| Pending D              | isposed Both         |                           |                 |                                  |                   |
| 🏛 District Court C     | ases                 |                           |                 |                                  |                   |
| <u> Famil Nadu (4)</u> |                      |                           |                 |                                  |                   |
|                        |                      | Subordinate Court, Arakke | onam(4 showing) |                                  |                   |
| Sr. No.                | Case Number          | Next/Disposal Date        | Status          | Cause Title                      | Registration date |
| 1                      | EP/453/2024(F) (GWL) | No Date                   | Pending         | Dhanalakshmi<br>Vs<br>Parthiban  |                   |
| 2                      | EP/479/2024(F) CIVIL | No Date                   | Pending         | Nandhan<br>Vs<br>Valliammal      |                   |
| 3                      | EP/516/2024(F) CIVIL | No Date                   | Pending         | M Rajendiran<br>Vs<br>S Kanchana |                   |
| 4                      | EP/517/2024(F) GWIL  | No Date                   | Pending         | R Ravichandran<br>Vs<br>Ramesh   |                   |

#### <u>Step 2:</u>

Click the already Existing Case, click on it.

<u>"Remove Case"</u> Option Available in Right Side Corner, click on this, after Existing Cases removed successfully.

**Note :** for the existing cases under Vellore district the details will be empty and no updating will be done. Remove and add the same under Ranipet District.

| G    | 5 filing.ecourts.gov.in/pdedev/?p=dashboard# |             |                   | ☆ 백 Đ                               |
|------|----------------------------------------------|-------------|-------------------|-------------------------------------|
|      |                                              |             |                   |                                     |
| A+ A | A                                            |             |                   |                                     |
| Sei  | ly Cases                                     |             |                   | × *                                 |
|      |                                              |             |                   |                                     |
|      |                                              | Back        |                   | 0                                   |
|      | G                                            | ase Details |                   | My Clients (1) Events Remove case - |
|      | Сазе Туре                                    |             |                   |                                     |
|      | Filing Number                                | /           | Filing Date       |                                     |
| au   | Registration Number                          | 1           | Registration Date |                                     |
| Aug  | CNR Number                                   |             |                   |                                     |
|      |                                              | and Chattan |                   |                                     |
| 28   | Next Hearing Date                            | ase status  |                   |                                     |
| 4    | State of Case                                |             |                   |                                     |
| 18   | Court Number and Judge                       |             |                   |                                     |
| 25   |                                              |             |                   |                                     |
|      | Petition                                     | er and Adv  | ocate             |                                     |
|      | Petitioner                                   | Adv         | ocate             |                                     |
|      | Responde                                     | ent and Ac  | vocate            |                                     |
|      | Respondent                                   | Adv         | ocate             |                                     |
|      |                                              |             |                   |                                     |
|      |                                              |             |                   |                                     |
|      |                                              |             |                   |                                     |

## <u>Step 3:</u>

## The Case will be removed from the MyCases List.

| A- A A | Cases |        |    |    |    |                           |              | <b></b>      |              | ×      |   |   | —————————————————————————————————————— |
|--------|-------|--------|----|----|----|---------------------------|--------------|--------------|--------------|--------|---|---|----------------------------------------|
| 0      |       |        |    |    | 10 |                           | <b>(2)</b> 0 | Case removed | successfully |        | 3 | 9 |                                        |
|        |       |        |    |    |    | Cases Listed Today - 20-0 | 8-2024       |              |              | 20<br> |   |   |                                        |
|        |       | √ 2024 |    | ~  | 0  |                           |              |              |              |        |   |   |                                        |
| Мо     | Tu    | We     | Th | Fr | Sa |                           |              |              | 9            |        |   |   |                                        |
|        |       |        | 1  |    |    |                           |              |              | No Cases     |        |   |   |                                        |
|        |       |        |    |    |    |                           |              |              |              |        |   |   |                                        |
|        |       |        |    |    |    |                           |              |              |              |        |   |   |                                        |
|        | 20    |        |    |    |    |                           |              |              |              |        |   |   |                                        |
|        | 2/    |        |    |    |    |                           |              |              |              |        |   |   |                                        |
|        |       |        |    |    |    |                           |              |              |              |        |   |   |                                        |
|        |       |        |    |    |    |                           |              |              |              |        |   |   |                                        |
|        |       |        |    |    |    |                           |              |              |              |        |   |   |                                        |
|        |       |        |    |    |    |                           |              |              |              |        |   |   |                                        |
|        |       |        |    |    |    |                           |              |              |              |        |   |   |                                        |
|        |       |        |    |    |    |                           |              |              |              |        |   |   |                                        |
|        |       |        |    |    |    |                           |              |              |              |        |   |   |                                        |
|        |       |        |    |    |    |                           |              |              |              |        |   |   |                                        |
|        |       |        |    |    |    |                           |              |              |              |        |   |   |                                        |

# Incase of any Clarification

# Please contact the eSewa Kendra available at all the Taluks.

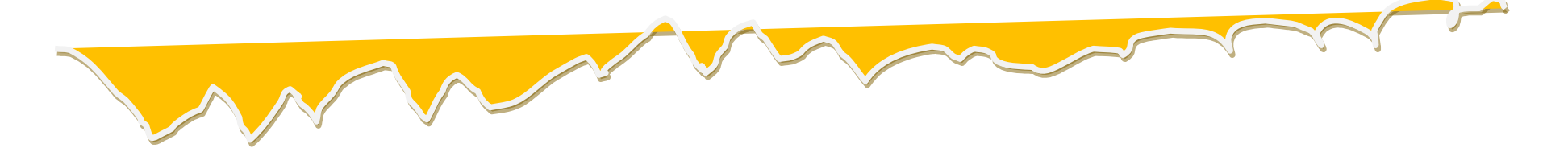

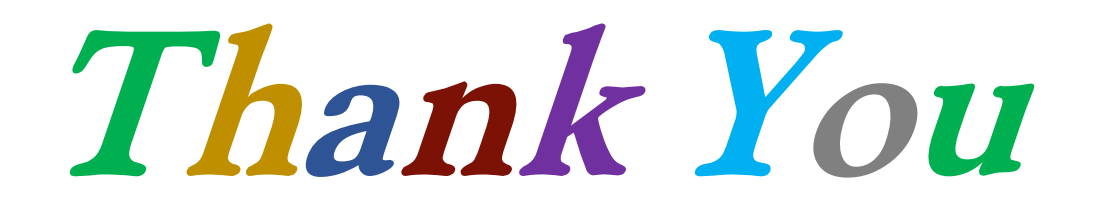